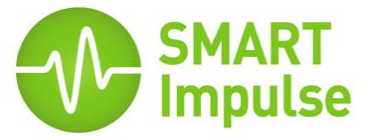

## Procédure pour changement de Clef USB

- 1. Éteindre le Smart Analyzer (basculer en position « OFF » le(s) disjoncteur(s)).
- 2. Une fois le Smart Analyzer éteint, enlever la clef USB.
- 3. Insérer la nouvelle clef USB (port 1 ou 2, aucune importance).
- 4. Remettre le Smart Analyzer sous tension.
- Si le Smart Analyzer est relié à un modem 3G : Raccorder votre PC portable à l'aide d'un câble Ethernet au modem 3G. Ouvrir un navigateur web et se rendre sur l'interface de test à l'adresse suivante : http://192.168.0.6.

<u>Si le Smart Analyzer est relié à un LAN :</u> Raccorder votre PC portable à l'aide d'un câble Ethernet au Smart Analyzer. Ouvrir un navigateur web et se rendre sur l'adresse IP du Smart Analyzer spécifique à votre réseau (informations fournies par la DSI).

6. Envoyer l'ancienne clé USB à Smart Impulse par transporteur :

## SMART IMPULSE Etage 1H / Bureau H13 157 Boulevard MacDonald 75019, Paris France

## Interface de test :

• Lorsque l'interface de test s'affiche :

S'identifier avec le mot de passe suivant : " smartinstall ", puis valider.

• Dans l'onglet Tests réaliser le test : " USB key test ".

| Smart Analyzer administration interface                                                                                       |                                                                           |
|----------------------------------------------------------------------------------------------------|---------------------------------------------------------------------------|
| Tests                                                                                                    | Configuration                                                             |
| Launch acquisition test                                                                                                    |                                                                           |
| USB key test                                                                                                    |                                                                           |
| A storage USB key is plugged and work<br>There are 1280 data files on the key (thi<br>288 /day, 8640 / month), which totals a | cing<br>is device stores approximately 12 files / hour<br>USB usage of 1% |
| Launch bandwidth test                                                                                                    |                                                                           |
| Launch communication test                                                                                                    |                                                                           |

 Si la nouvelle clé n'est pas reconnue par le système, éteindre et rallumer le Smart Analyzer avant de lancer un nouveau test.